# Analyst Review and Certification

- Your assigned Analyst will review the file for Exceptions requests and your SRB report.
- The analyst will either approve or deny all exception requests.
  - If the analyst denies the exception request, a reason will be included in the text box and returned to the facility
  - The facility must review the denial and either respond with submitting another exception OR make necessary corrections and resubmit a new file.
- If all requests are approved (If any), and the SRB report doesn't require any Verifications, the Analyst will change the status to Ready to Certify.

# **Ready to Certify**

After the facility Submits for Analyst Review, they must log into FDDC and check their status under their dashboard 'Needs Attention' section.

The facility dashboard should display "Ready to Certify" if the analyst has approved all exceptions and SRB.

If the dashboard status is "Facility Review" the analyst has returned the file back to the facility for review and further explanation. The facility must respond and resubmit for Analyst Review when ready.

| Needs At | ttention       |                                                      |            |               |             |                      |              |                    |
|----------|----------------|------------------------------------------------------|------------|---------------|-------------|----------------------|--------------|--------------------|
|          | AHCA# <b>Y</b> | Facility Name                                        | DataType 🔻 | Year <b>Y</b> | Quarter 🕇 🍸 | Certification Status | InitialDue 📍 | CertificationDue 🔻 |
| Open     | 100006         | ORLANDO HEALTH<br>ORLANDO REGIONAL<br>MEDICAL CENTER | Outpatient | 2021          | 4           | Initial Due          | 03/10/2022   | 05/31/2022         |
| Open     | 14960841       | COMPREHENSIVE<br>SURGERY CENTER                      | Outpatient | 2021          | 4           | Initial Due          | 03/10/2022   | 05/31/2022         |
| Open     | 100128         | <u>TAMPA GENERAL</u><br>HOSPITAL                     | Outpatient | 2021          | 4           | Ready to Certify     | 03/10/2022   | 05/31/2022         |
| Open     | 100006         | ORLANDO HEALTH<br>ORLANDO REGIONAL<br>MEDICAL CENTER | Inpatient  | 2021          | 4           | Facility Review      | 03/07/2022   | 05/31/2022         |
| Open     | 100128         | <u>TAMPA GENERAL</u><br>HOSPITAL                     | Inpatient  | 2021          | 4           | Facility Review      | 03/07/2022   | 05/31/2022         |
| н н      | 1 🕨 🕨          | 5 🔹 items per page                                   |            |               |             |                      |              | 1 - 5 of 5 items 💍 |

# **Certification**

To Certify your file, select Review and Submit under Section details.

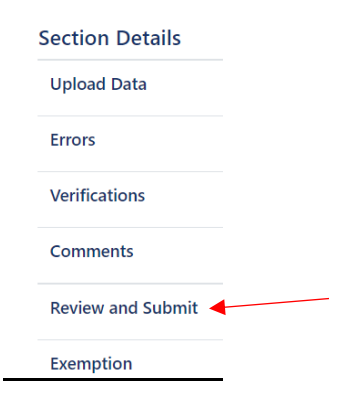

#### **Review and Submit**

| Attestation<br>Please attest that the data for             | this quarter is correct to the best of                                            | your knowledge as a CEO/. | Administrator at the fac | cility          |                                |                |
|------------------------------------------------------------|-----------------------------------------------------------------------------------|---------------------------|--------------------------|-----------------|--------------------------------|----------------|
| Name                                                       | Title                                                                             |                           |                          | ,               |                                |                |
| Jane Doe                                                   | CEO                                                                               |                           |                          |                 |                                |                |
| □ I have examined the disch<br>been prepared from the book | arge data report and, to the best of<br>s and records of this facility.<br>Accept | my knowledge and belief,  | the information contain  | ned in this rep | port is true, accurate, and co | mplete, and ha |
| Change Certification Status                                |                                                                                   | ×                         |                          |                 |                                |                |
| Please choose an action and c<br>status.                   | lick Submit button to change the re                                               | cord Certified            | 🗸 🖬 Submi                | it              |                                |                |

Enter your name and title. Check the examined box, click accept. Change your certification status to Certified and click submit Your facility is now Certified!

It will no longer show up in the Needs Attention section of your dashboard.

You may use the search option and you will be able to see it there and that the certification status has changed to Certified.

| Please enter                              | r at least two se                   | arch criteria.                                      |                                    |               |        |                      |                                     |                                         |                                                 |
|-------------------------------------------|-------------------------------------|-----------------------------------------------------|------------------------------------|---------------|--------|----------------------|-------------------------------------|-----------------------------------------|-------------------------------------------------|
| ICA# ≭                                    |                                     |                                                     |                                    | Facility Name | *      |                      | Facility Ty                         | /pe ≭                                   |                                                 |
| 00128                                     |                                     |                                                     |                                    |               |        |                      | Sele                                | ct                                      |                                                 |
| ar 🗰                                      |                                     | Quarter 🗱                                           |                                    | Assigned Ana  | lyst 🗰 |                      | Status 🗰                            |                                         |                                                 |
| 2021                                      |                                     | 4                                                   |                                    |               |        |                      | ¢ •                                 |                                         |                                                 |
| earch Res                                 | sults                               |                                                     |                                    |               | Q Sea  | arch 🤊 Clear         |                                     |                                         |                                                 |
| earch Res                                 | <b>sults</b><br>Excel               |                                                     | DataType                           |               | Q Sea  | arch 🤊 Clear         |                                     |                                         |                                                 |
| earch Res<br>I Export to E                | Excel                               | Facility Name                                       | DataType<br>DataType               | Year          | Q See  | Certification Status | InitialDue 斗 🔻                      | CertificationDue <b>Y</b>               | Assigned Analyst                                |
| earch Res<br>∑ Export to E<br>▼ ,<br>Open | Sults<br>Excel<br>AHCA# Y<br>100128 | Facility Name <b>T</b><br>TAMPA GENERAL<br>HOSPITAL | DataType<br>DataType<br>Outpatient | Year 7        | Q See  | Certified            | InitialDue + <b>Y</b><br>03/10/2022 | CertificationDue <b>Y</b><br>05/31/2022 | Assigned Analyst<br>Nancy.Tamariz@ahca.myflorid |

### **RESUBMISSION**

If you decide that you need to submit your file again (once certified) and it is within the OPEN quarter, Choose Review and submit under Section Details.

| Section Details   |
|-------------------|
| Upload Data       |
| Errors            |
| Verifications     |
| Comments          |
| Review and Submit |
| Exemption         |
| History           |

Choose the unlock option, and you will be able to upload your file again.

| Attestation                                                           |                                                                                                    |
|-----------------------------------------------------------------------|----------------------------------------------------------------------------------------------------|
| Please attest that the data fo                                        | or this quarter is correct to the best of your knowledge as a CEO/Administrator at the facility                                                                                   |
| Name                                                                  | Title                                                                                                    |
| Susan Slappey                                                         | CEO                                                                                                    |
| I have examined the dis<br>las been prepared from the                 | charge data report and, to the best of my knowledge and belief, the information contained in this report is true, accurate, and complete, and books and records of this facility. |
| I have examined the dis<br>has been prepared from the<br>Resubmission | charge data report and, to the best of my knowledge and belief, the information contained in this report is true, accurate, and complete, and books and records of this facility. |

• If the Quarter is closed, you will need to request for a Resubmission. Please reach out to your Analyst.